# Certificado (Importar/Exportar/Generar CSR) en el router serie RV160 y RV260

# Objetivo

El objetivo de este documento es mostrarle cómo generar una solicitud de firma de certificado (CSR), así como importar y exportar certificados en los routers serie RV160 y RV260.

# Introducción

Los certificados digitales son importantes en el proceso de comunicación. Proporciona identificación digital para la autenticación. Un certificado digital incluye información que identifica un dispositivo o usuario, como el nombre, número de serie, empresa, departamento o dirección IP.

Las autoridades de certificación (CA) son autoridades de confianza que firman certificados para verificar su autenticidad, lo que garantiza la identidad del dispositivo o usuario. Garantiza que el titular del certificado es realmente quien afirma ser. Sin un certificado firmado de confianza, los datos se pueden cifrar, pero es posible que la persona con la que se comunica no sea la persona con la que piensa. CA utiliza la infraestructura de clave pública (PKI) al emitir certificados digitales, que utiliza cifrado de clave pública o privada para garantizar la seguridad. Las CA son responsables de administrar las solicitudes de certificados digitales. Algunos ejemplos de CA son: IdenTrust, Comodo, GoDaddy, GlobalSign, GeoTrust, Verisign y muchos más.

Los certificados se utilizan para conexiones Secure Socket Layer (SSL), Transport Layer Security (TLS), Datagram TLS (DTLS), como el protocolo de transferencia de hipertexto (HTTPS) y el protocolo de acceso a directorios ligeros seguros (LDAPS).

## **Dispositivos aplicables**

- RV160
- RV260

## Versión del software

•1.0.00.15

# **Table Of Contents**

A través de este artículo:

- 1. Generar CSR/Certificado
- 2. Visualización de certificado

- 3. Exportar certificado
- 4. Importar certificado
- 5. Conclusión

# Generar CSR/Certificado

Paso 1. Inicie sesión en la página de configuración web.

| cisco                                          |  |
|------------------------------------------------|--|
| Router                                         |  |
| Username                                       |  |
| English -                                      |  |
| Login                                          |  |
| ©2018 Cisco Systems, Inc. All Rights Reserved. |  |

Cisco, the Cisco Logo, and the Cisco Systems are registered trademarks or trademarks of Cisco Systems, Inc. and/or its affiliates in the United States and certain other countries.

Paso 2. Vaya a Administración > Certificado.

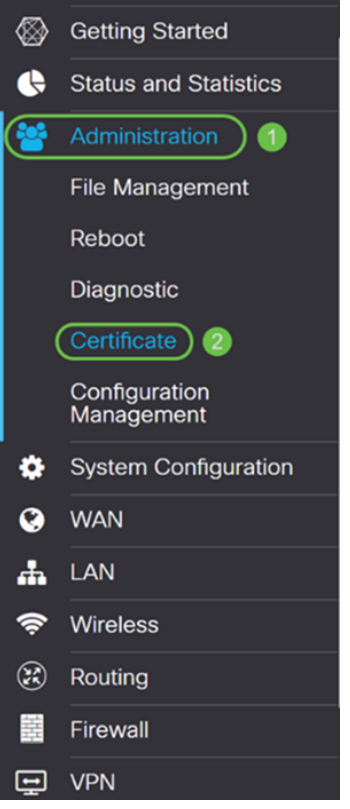

Paso 3. En la página Certificate, haga clic en el botón Generate CSR/Certificate....

| С  | erti   | ficate         |             |                                  |                      |                   |                                                            |                  |             |   |
|----|--------|----------------|-------------|----------------------------------|----------------------|-------------------|------------------------------------------------------------|------------------|-------------|---|
| (  | Certif | ficate Table   | •           |                                  |                      |                   |                                                            |                  |             | ^ |
|    |        | Index          | Certificate | Used by                          | Туре                 | Signed By         | Duration                                                   | Details          | Action      |   |
|    | 0      | 1              | Default     | NETCONF<br>WebServer<br>RESTCONF | Local<br>Certificate | -                 | From 2018-Dec-21,<br>00:00:00 To 2048-<br>Dec-13, 00:00:00 |                  | <u>*</u>    |   |
| lı | nport  | t Certificate. | Generate C  | SR/Certificate                   | Show built           | t-in 3rd party C/ | A Certificates                                             | ect as Primary C | Certificate |   |

Paso 4. Seleccione el tipo de certificado que desea generar a partir de una de las opciones siguientes de la lista desplegable.

• Certificado firmado automáticamente: σε τρατα δε υν χερτιφιχαδο δε χαπα δε σοχκετ σεγυρο (ΣΣΛ) φιρμαδο πορ συ προπιο χρεαδορ. Este certificado es menos confiable, ya que no se puede cancelar si la clave privada está comprometida de alguna manera por un atacante. Debe proporcionar la duración válida en días.

• Certificado CA: σελεχχιονε εστε τιπο δε χερτιφιχαδο παρα θυε ελ ρουτερ αχτ k χομο υνα αυτοριδαδ δε χερτιφιχαδοσ ιντερνα ψ εμιτα χερτιφιχαδοσ. Desde el punto de vista de la seguridad, es similar a un certificado autofirmado. Esto se puede utilizar para OpenVPN.

• Solicitud de firma de certificado: se trata de una infraestructura de clave pública (PKI) que se envía a la autoridad de certificación para solicitar un certificado de identidad digital. Es más seguro que autofirmado, ya que la clave privada se mantiene en secreto. Se recomienda esta opción.

• Certificado firmado por certificado de CA: σελεχχιονε εστε τιπο δε χερτιφιχαδο ψ προπορχιονε λοσ δεταλλεσ ρελεώαντεσ παρα θυε ελ χερτιφιχαδο σεα φιρμαδο πορ συ αυτοριδαδ δε χερτιφιχαχι (ν ιντερνα.

En este ejemplo, seleccionaremos Solicitud de firma de certificado.

| Generate CSR/Certificate  |                             |   |
|---------------------------|-----------------------------|---|
| Туре:                     | Certificate Signing Request | J |
| Certificate Name:         | Please enter a valid name.  | J |
| Subject Alternative Name: |                             |   |

• IP Address O FQDN O Email

Paso 5. Introduzca el nombre del certificado. En este ejemplo, ingresaremos CertificateTest.

| Туре:                     | Certificate Signing Request |
|---------------------------|-----------------------------|
| Certificate Name:         | CertificateTest             |
| Subject Alternative Name: |                             |
|                           | • IP Address • FODN • Email |

Paso 6. En el campo *Nombre alternativo del sujeto*, seleccione una de las siguientes opciones: **Dirección IP**, **FQDN** (Nombre de dominio completamente calificado) o **Correo electrónico y, a continuación, introduzca el nombre adecuado de lo que ha seleccionado.** Este campo permite especificar nombres de host adicionales.

En este ejemplo, seleccionaremos FQDN e introduciremos ciscoesupport.com.

| Type:                     |   | Certificate Signing Request |
|---------------------------|---|-----------------------------|
| Certificate Name:         |   | CertificateTest             |
| Subject Alternative Name: | 2 | ciscoesupport.com           |
|                           | 1 | O IP Address 💿 FQDN O Email |

Paso 7. Seleccione un país en la lista desplegable Nombre del país (C).

| Country Name (C):            | United States |
|------------------------------|---------------|
| State or Province Name (ST): |               |
| Locality Name (L):           |               |
| Organization Name (O):       |               |
| Organization Unit Name (OU): |               |
| Common Name (CN):            |               |
| Email Address (E):           |               |
| Key Encryption Length:       | 2048 ~        |

Paso 8. Ingrese un **estado** o **nombre de provincia** en el campo *Nombre de estado o provincia*.

| Country Name (C):            | United States |
|------------------------------|---------------|
| State or Province Name (ST): | СА            |
| Locality Name (L):           |               |
| Organization Name (O):       |               |
| Organization Unit Name (OU): |               |
| Common Name (CN):            |               |
| Email Address (E):           |               |
| Key Encryption Length:       | 2048 ~        |

Paso 9. En el *nombre de localidad*, introduzca un **nombre de ciudad**.

| Country Name (C):            | United States |
|------------------------------|---------------|
| State or Province Name (ST): | СА            |
| Locality Name (L):           | San Jose      |
| Organization Name (O):       |               |
| Organization Unit Name (OU): |               |
| Common Name (CN):            |               |
| Email Address (E):           |               |
| Key Encryption Length:       | 2048 ~        |

#### Paso 10. Introduzca el nombre de la organización en el campo Organization Name.

| Country Name (C):            | United States |
|------------------------------|---------------|
| State or Province Name (ST): | СА            |
| Locality Name (L):           | San Jose      |
| Organization Name (O):       | Cisco         |
| Organization Unit Name (OU): |               |
| Common Name (CN):            |               |
| Email Address (E):           |               |
| Key Encryption Length:       | 2048 ~        |

Paso 11. Introduzca el nombre de la unidad de organización (formación, soporte, etc.).

En este ejemplo, entraremos en eSupport como nombre de unidad de nuestra organización.

| Country Name (C):            | United States |
|------------------------------|---------------|
| State or Province Name (ST): | СА            |
| Locality Name (L):           | San Jose      |
| Organization Name (O):       | Cisco         |
| Organization Unit Name (OU): | eSupport      |
| Common Name (CN):            |               |
| Email Address (E):           |               |
| Key Encryption Length:       | 2048 ~        |

Paso 12. Introduzca un **nombre común**. Es el FQDN del servidor web el que recibirá este certificado.

En este ejemplo, ciscosmbsupport.com se utilizó como nombre común.

| Country Name (C):            | United States       |
|------------------------------|---------------------|
| State or Province Name (ST): | СА                  |
| Locality Name (L):           | San Jose            |
| Organization Name (O):       | Cisco               |
| Organization Unit Name (OU): | eSupport            |
| Common Name (CN):            | ciscosmbsupport.com |
| Email Address (E):           |                     |
| Key Encryption Length:       | 2048                |

Paso 13. Introduzca una dirección de correo electrónico.

| Country Name (C):            | United States ~     |
|------------------------------|---------------------|
| State or Province Name (ST): | СА                  |
| Locality Name (L):           | San Jose            |
| Organization Name (O):       | Cisco               |
| Organization Unit Name (OU): | eSupport            |
| Common Name (CN):            | ciscosmbsupport.com |
| Email Address (E):           | k @cisco.com        |
| Key Encryption Length:       | 2048 ~              |

Paso 14. Seleccione **Key Encryption Length** en el menú desplegable. Las opciones son: **512, 1024, o 2048.** Cuanto mayor sea el tamaño de la clave, más seguro será el certificado. Cuanto mayor sea el tamaño de la clave, mayor será el tiempo de procesamiento.

**Práctica recomendada:** Se recomienda elegir la longitud de cifrado de clave más alta, lo que permite una encriptación más estricta.

| Country Name (C):            | United States       |
|------------------------------|---------------------|
| State or Province Name (ST): | СА                  |
| Locality Name (L):           | San Jose            |
| Organization Name (O):       | Cisco               |
| Organization Unit Name (OU): | eSupport            |
| Common Name (CN):            | ciscosmbsupport.com |
| Email Address (E):           | k @cisco.com        |
| Key Encryption Length:       | 2048 ~              |

Paso 15. Haga clic en Generar.

#### Generate CSR/Certificate

| Certificate Name.            | Our timou to rost   |   |  |  |  |
|------------------------------|---------------------|---|--|--|--|
| Subject Alternative Name:    | ciscoesupport.com   |   |  |  |  |
|                              | O IP Address        |   |  |  |  |
| Country Name (C):            | United States       | ~ |  |  |  |
| State or Province Name (ST): | СА                  |   |  |  |  |
| Locality Name (L):           | San Jose            |   |  |  |  |
| Organization Name (O):       | Cisco               |   |  |  |  |
| Organization Unit Name (OU): | eSupport            |   |  |  |  |
| Common Name (CN):            | ciscosmbsupport.com |   |  |  |  |
| Email Address (E):           | k @cisco.com        |   |  |  |  |
| Key Encryption Length:       | 2048                | ~ |  |  |  |

Paso 16. Aparecerá una ventana emergente *Information* con un mensaje "¡Generar certificado correctamente!" mensaje. Para continuar, haga clic en OK (Aceptar).

| Information |                                    |  |  |  |
|-------------|------------------------------------|--|--|--|
| 8           | Generate certificate successfully! |  |  |  |
|             |                                    |  |  |  |

#### Paso 17. Exportar la CSR desde la Tabla de Certificados.

| C  | erti | ficate Table    | )               |                                  |                                   |                   |                                                      |                     | ^           |
|----|------|-----------------|-----------------|----------------------------------|-----------------------------------|-------------------|------------------------------------------------------|---------------------|-------------|
|    |      | Index           | Certificate     | Used by                          | Туре                              | Signed By         | Duration                                             | Details             | Action      |
|    | 0    | 1               | Default         | NETCONF<br>WebServer<br>RESTCONF | Local<br>Certificate              | -                 | From 2018-Dec-<br>00:00:00 To 204<br>Dec-13, 00:00:0 | -21, 📻<br>8-<br>0   | <u>1</u>    |
|    | 0    | 2               | CertificateTest | -                                | Certificate<br>Signing<br>Request | -                 | -                                                    |                     | <b>(1)</b>  |
| In | npor | rt Certificate. | Generate C      | SR/Certificate                   | Show buil                         | t-in 3rd party C, | A Certificates                                       | Select as Primary ( | Certificate |

Paso 18. Aparecerá una ventana *Exportar certificado*. Seleccione **PC** para *Export to* y luego haga clic en **Export**.

### **Export Certificate**

| Export as PEM format |               |
|----------------------|---------------|
| Export to:           |               |
|                      |               |
|                      | 2             |
|                      | Export Cancel |

Paso 19. Aparecerá otra ventana en la que se le preguntará si desea abrir o guardar el archivo.

En este ejemplo, seleccionaremos Guardar archivo y luego haremos clic en Aceptar.

| Opening CertificateTest.pem                                    | ×    |
|----------------------------------------------------------------|------|
| You have chosen to open:                                       |      |
| CertificateTest.pem                                            |      |
| which is: pem File (1.2 KB)                                    |      |
| from: blob:                                                    |      |
|                                                                |      |
| What should Firefox do with this file?                         |      |
| Open with <u>B</u> rowse                                       |      |
| 1 OSave File                                                   |      |
| Do this <u>a</u> utomatically for files like this from now on. |      |
| 2                                                              |      |
| OK Cance                                                       | el - |

Paso 20. Busque la ubicación en la que se guardó el archivo .pem. **Haga clic con el botón** derecho del ratón en el archivo .pem y ábralo con su editor de texto favorito.

En este ejemplo, abriremos el archivo .pem con Notepad++.

Nota: No dude en abrirlo con el Bloc de notas.

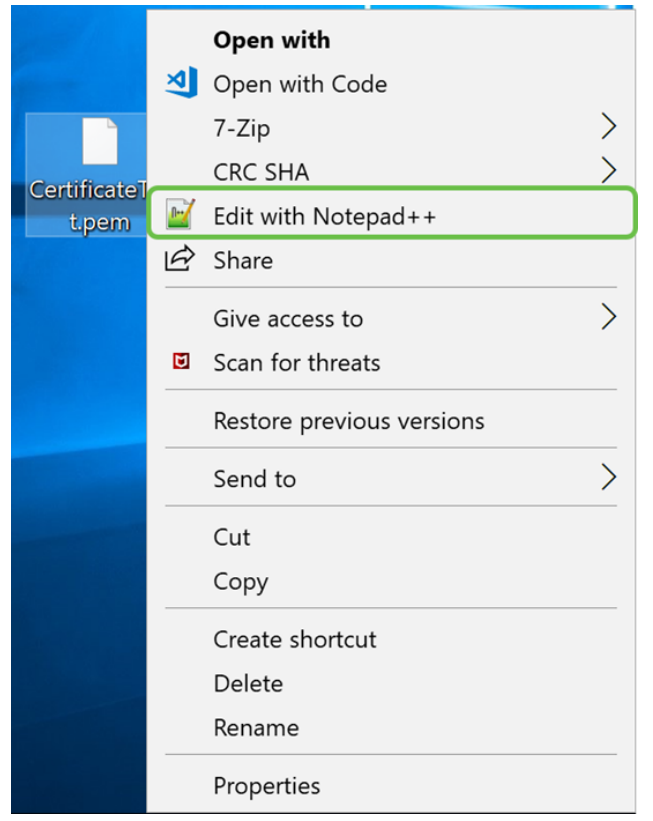

Paso 21. Asegúrese de que la *—INICIAR SOLICITUD DE CERTIFICADO*— y *—FINALIZAR SOLICITUD DE CERTIFICADO*— se encuentre en su propia línea.

Nota: Algunas partes del certificado fueron borradas.

| 😸 Cer | rtificateTest.pem 🔀                                              |
|-------|------------------------------------------------------------------|
| 1     | BEGIN CERTIFICATE REQUEST (1)                                    |
| 2     | VBAYTALVTMQswCQYDVQQIDAJDQTERMA8GA1UE                            |
| 3     | BwwIU2FuIEpvc2UxDjAMBgNVBAoMBUNpc2NvMREwDwYDVQQLDAhlU3VwcG9ydDEc |
| 4     | MBoGA1UEAwwTY21zY29zbWJzdXBwb3J0                                 |
| 5     | eWVuQGNpc2NvLmNvbTCCASIwDQYJKoZIhvcNAQEBBQADggEPADCCAQoCggEBAJ/r |
| 6     | J02/H2TfmIrv1vcs0c+tXmvt8PpCcCFuEaoEvdCcV6kP+TaeDmndcgIdDXNRXp1u |
| 7     | wSyiqrpS8+kbhzPTF8sH094Q8wyA8mEu/SjYs0DWuqa2+3LAfOLlp8Cg+e310cjs |
| 8     | VJS8efDI5j1ECMABvB5Tv                                            |
| 9     | soTqNBrYqR8h46NHh0J5fMXDsPYlj2LWmS1VbkskoiMdr5SZlwmhkrqqLby+bfma |
| 10    | eOhl0DyX3D7xTV14tvzxYrmDi1mpr1eLQc9zME/bZqZgTgY5MgSTGPAis27m29PR |
| 11    | oZK/Rpg6Scywbx1X/G0CAwEAAaCBkTCBjgYJKoZIhvcNAQkOMYGAMH4wCQYDVR0T |
| 12    | BAIw .gXg                                                        |
| 13    | MCcGA1UdJQQgMB4GCCsGAQUFBwMBBggrBgEFBQcDAgYIKwYBBQUIAgIwHAYDVR0R |
| 14    | BBUwE4IRY21zY291c3VwcG9ydC5jb20wDQYJKoZIhvcNAQELBQADggEBAIlUeIUY |
| 15    | TqFZ2wQx3r29ElSWOU5bmqCj+9IfrsFLR909VdAIJXoUP16CJtc4JJy5+XEhYSnu |
| 16    |                                                                  |
| 17    |                                                                  |
| 18    |                                                                  |
| 19    |                                                                  |
| 20    |                                                                  |
| 21    | END CERTIFICATE REQUEST                                          |
| 22    |                                                                  |

Paso 22. Cuando tenga su CSR, deberá ir a sus servicios de alojamiento o a un sitio de la autoridad certificadora (es decir, GoDaddy, Verisign, etc.) y solicitar un certificado. Una vez que haya enviado una solicitud, se comunicará con el servidor de certificados para asegurarse de que no hay ningún motivo para no emitir el certificado.

**Nota:** Póngase en contacto con la CA o el soporte del sitio de alojamiento si no sabe dónde se encuentra la solicitud de certificado en su sitio.

Paso 23. Descargue el certificado una vez que se haya completado. Debe ser un archivo **.cer** o **.crt**. En este ejemplo, se nos proporcionaron ambos archivos.

| Name                | Date modified     | Туре                 | Size |      |
|---------------------|-------------------|----------------------|------|------|
| CertificateTest.cer | 4/10/2019 2:03 PM | Security Certificate |      | 2 KB |
| CertificateTest.crt | 4/10/2019 2:04 PM | Security Certificate |      | 3 KB |

Paso 24. Vuelva a la página *Certificate* del router e importe el archivo de certificado haciendo clic en la **flecha que apunta al** icono del **dispositivo**.

| Certi | ificate Tabl | ate Table       |                                  |                                   |           |                                                            | ^       |          |
|-------|--------------|-----------------|----------------------------------|-----------------------------------|-----------|------------------------------------------------------------|---------|----------|
|       | Index        | Certificate     | Used by                          | Туре                              | Signed By | Duration                                                   | Details | Action   |
| ٥     | 1            | Default         | NETCONF<br>WebServer<br>RESTCONF | Local<br>Certificate              | -         | From 2018-Dec-21,<br>00:00:00 To 2048-<br>Dec-13, 00:00:00 | -       | <u>1</u> |
| 0     | 2            | CertificateTest | -                                | Certificate<br>Signing<br>Request | -         | -                                                          |         | <b>1</b> |

Paso 25. En el campo *Nombre del certificado*, ingrese el **nombre del certificado**. No puede tener el mismo nombre que la solicitud de firma de certificado. En la sección *Cargar archivo de certificado*, seleccione **importar desde PC** y haga clic en **Examinar...** para cargar su archivo de certificado.

| Import Sign       | ed-Certificate      |     |        | ~      |
|-------------------|---------------------|-----|--------|--------|
|                   |                     |     |        |        |
| Туре:             | Local Certificate   |     |        |        |
| Certificate Name: | CiscoSMB            | ] 1 |        |        |
| Upload Certif     | icate file          |     |        |        |
| Import from PC    | ;                   |     |        |        |
| 3 Browse          | No file is selected |     |        |        |
| O Import from US  | в 🔁                 |     |        |        |
| Browse            | No file is selected |     |        |        |
|                   |                     |     |        |        |
|                   |                     |     | Upload | Cancel |

Paso 26. Aparecerá una ventana *Carga de archivos*. Desplácese hasta la ubicación en la que se encuentra el archivo de certificado. Seleccione el archivo **de certificado** que desea cargar y haga clic en **Abrir**. En este ejemplo, se seleccionó **CertificateTest.cer**.

| 🝯 File Upload                                                                                                    |                         |                   |                      |        | ×        |
|----------------------------------------------------------------------------------------------------|-------------------------|-------------------|----------------------|--------|----------|
| ← → <b>~</b> ↑                                                                                                    |                         | ~                 | ව Search Kev_cert    |        | <i>م</i> |
| Organize • New folder                                                                                                    |                         |                   |                      | •      | ?        |
| 1 ^                                                                                                    | Name 1                  | Date modified     | Туре                 | Size   |          |
|                                                                                                    | CertificateTest.cer     | 4/10/2019 2:03 PM | Security Certificate |        | 2 KB     |
|                                                                                                    | CertificateTest.crt     | 4/10/2019 2:04 PM | Security Certificate |        | 3 KB     |
|                                                                                                    |                         |                   |                      |        |          |
|                                                                                                    |                         |                   |                      |        |          |
| and the second second s |                         |                   |                      |        |          |
|                                                                                                    |                         |                   |                      |        |          |
|                                                                                                    |                         |                   |                      |        |          |
|                                                                                                    |                         |                   |                      |        |          |
|                                                                                                    |                         |                   |                      |        |          |
|                                                                                                    |                         |                   |                      |        |          |
|                                                                                                    |                         |                   |                      |        |          |
| ~ <                                                                                                    |                         |                   |                      |        | >        |
| File and                                                                                                    | Cont East Test and      |                   |                      |        |          |
| File name                                                                                                    | e: Certificate lest.cer |                   | All Files (^.^)      |        | ¥        |
|                                                                                                    |                         |                   | 🕗 Open 🔻             | Cancel |          |

Paso 27. Haga clic en el botón Cargar para comenzar a cargar el certificado en el router.

**Nota:** Si se produce un error en el que no se puede cargar el archivo .cer, es posible que se deba a que el router requiere que el certificado esté en una codificación pem. Tendría que convertir la codificación der (extensión de archivo .cer) en una codificación pem (extensión de archivo .crt).

| Import Sign       | ed-Certificate      |        | ~      |
|-------------------|---------------------|--------|--------|
| Type:             | Local Certificate   |        |        |
| Certificate Name: | CiscoSMB            |        |        |
| Upload Certif     | icate file          |        |        |
| • Import from PC  | )                   |        |        |
| Browse            | CertificateTest.cer |        |        |
| O Import from US  | в 🔁                 |        |        |
| Browse            | No file is selected |        |        |
|                   |                     |        |        |
|                   |                     | Upload | Cancel |

~ '

Paso 28. Si la importación se ha realizado correctamente, debería aparecer una ventana de *información* que le haga saber que se ha realizado correctamente. Para continuar, haga clic en OK (Aceptar).

Import certificate successfully!

ОК

Paso 29. El certificado debe actualizarse correctamente. Debe poder ver quién ha firmado el certificado. En este ejemplo, podemos ver que nuestro certificado fue firmado por *CiscoTest-DC1-CA*. Para convertir el certificado en nuestro certificado primario, selecciónelo usando el botón de opción de la izquierda y haga clic en el botón **Seleccionar como certificado** primario....

| C | Certif | icate Table |              |                                  |                      |                      |                                                            |              | ^          |
|---|--------|-------------|--------------|----------------------------------|----------------------|----------------------|------------------------------------------------------------|--------------|------------|
|   |        | Index       | Certificate  | Used by                          | Туре                 | Signed By            | Duration                                                   | Details      | Action     |
|   | 0      | 1           | Default      | NETCONF<br>WebServer<br>RESTCONF | Local<br>Certificate | -                    | From 2018-Dec-21,<br>00:00:00 To 2048-<br>Dec-13, 00:00:00 |              | <u>*</u>   |
| 1 | 0      | 2           | CiscoSMB     | -                                | Local<br>Certificate | CiscoTest-<br>DC1-CA | From 2019-Apr-10,<br>00:00:00 To 2021-<br>Apr-09, 00:00:00 |              | 1          |
|   |        |             |              |                                  |                      |                      |                                                            | 0            |            |
| l | mport  | Certificate | Generate CSF | R/Certificate                    | Show built-          | -in 3rd party CA     | Certificates Select a                                      | as Primary C | ertificate |

**Nota:** Si cambia el certificado primario, puede volver a una página de advertencia. Si utiliza Firefox y aparece como una página en blanco gris, tendría que ajustar alguna configuración en Firefox. Este documento en Mozilla wiki da alguna explicación al respecto: <u>CA/AddRootToFirefox</u>. Para poder ver la página de advertencia de nuevo, <u>siga estos pasos</u> <u>que se encontraron en la página de soporte comunitario de Mozilla</u>.

Paso 30. En la página de advertencia de Firefox, haga clic en **Avanzado...** y luego **Aceptar el Riesgo y Continuar** para volver al router.

**Nota:** Esta pantalla de advertencias varía de un navegador a otro, pero realiza las mismas funciones.

| <mark>!</mark> | Warning: Potential Security Risk Ahead                                                                                                    |
|----------------|----------------------------------------------------------------------------------------------------|
|                | Firefox detected a potential security threat and did not continue to 192.168.2.1. If you visit this site, attackers could try to steal information like your passwords, emails, or credit card details.                                        |
|                | What can you do about it?                                                                                                    |
|                | The issue is most likely with the website, and there is nothing you can do to resolve it.                                                                                                    |
|                | If you are on a corporate network or using anti-virus software, you can reach out to the support teams for assistance.<br>You can also notify the website's administrator about the problem.                                                   |
|                | Learn more                                                                                                    |
|                | Go Back (Recommended) Advanced                                                                                                    |
|                | Websites prove their identity via certificates. Firefox does not trust this site because it uses a certificate that is not valid for 192.168.2.1. The certificate is only valid for ciscoesupport.com.<br>Error code: SEC_ERROR_UNKNOWN_ISSUER |
|                |                                                                                                    |
|                | Go Back (Recommended) Accept the Risk and Continue                                                                                                    |

Paso 31. En la Tabla de Certificados, debe ver que NETCONF, *WebServer*, y RESTCONF se ha cambiado a su nuevo certificado en lugar de utilizar el certificado Default.

| C | ertif | ficate Table |             |                                  |                   |                      |                                                        |         |          | ^ |
|---|-------|--------------|-------------|----------------------------------|-------------------|----------------------|--------------------------------------------------------|---------|----------|---|
|   |       | Index        | Certificate | Used by                          | Туре              | Signed By            | Duration                                               | Details | Action   |   |
|   | 0     | 1            | Default     | -                                | Local Certificate | -                    | From 2018-Dec-21, 00:00:00<br>To 2048-Dec-13, 00:00:00 |         | <b>1</b> |   |
|   | 0     | 2            | CiscoSMB    | NETCONF<br>WebServer<br>RESTCONF | Local Certificate | CiscoTest-DC1-<br>CA | From 2019-Apr-10, 00:00:00<br>To 2021-Apr-09, 00:00:00 |         | 1        |   |

Ahora debería haber instalado correctamente un certificado en el router.

# Visualización de certificado

Paso 1. Si se ha desplazado fuera de la página *Certificate*, navegue hasta **Administration > Certificate**.

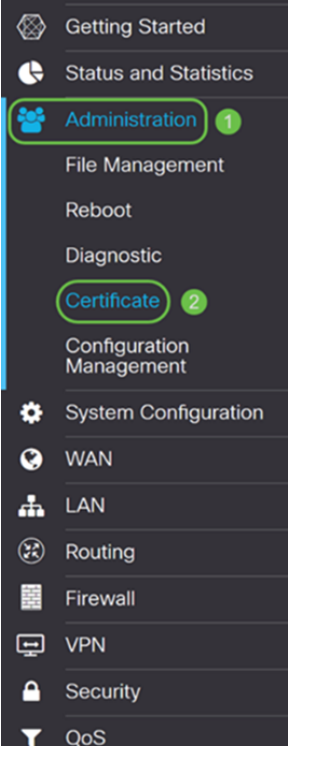

Paso 2. En la *Tabla de Certificados*, haga clic en el **icono Detalles** ubicado bajo la sección *Detalles*.

| Cert | ificate Tabl | e           |                                  |                      |                      |                                                            |         | ^        |
|------|--------------|-------------|----------------------------------|----------------------|----------------------|------------------------------------------------------------|---------|----------|
|      | Index        | Certificate | Used by                          | Туре                 | Signed By            | Duration                                                   | Details | Action   |
| 0    | 1            | Default     | -                                | Local<br>Certificate | -                    | From 2018-Dec-21,<br>00:00:00 To 2048-<br>Dec-13, 00:00:00 | -       | <u>1</u> |
| •    | 2            | CiscoSMB    | NETCONF<br>WebServer<br>RESTCONF | Local<br>Certificate | CiscoTest-<br>DC1-CA | From 2019-Apr-10,<br>00:00:00 To 2021-<br>Apr-09, 00:00:00 |         | 1        |

Paso 3. Aparece la página *Detalles del certificado*. Debe poder ver toda la información sobre su certificado.

#### Certificate Detail

| Name:                     | CiscoSMB                                                                                        |
|---------------------------|-------------------------------------------------------------------------------------------------|
| Country:                  | US                                                                                              |
| State Province:           | CA                                                                                              |
| Subject Alternative Name: | ciscoesupport.com                                                                               |
| Subject Alternative Type: | Fqdn-Type                                                                                       |
| Subject-DN:               | C=US,ST=CA,L=San Jose,O=Cisco,OU=eSupport,CN=ciscos<br>mbsupport.com,emailAddress=k @@cisco.com |
| Locality:                 | San Jose                                                                                        |
| Organization:             | Cisco                                                                                           |
| Organization Unit Name:   | eSupport                                                                                        |
| Common:                   | ciscosmbsupport.com                                                                             |
| Email:                    | k @cisco.com                                                                                    |
| Key Encryption Length:    | 2048                                                                                            |
|                           |                                                                                                 |

Paso 4. Haga clic en el icono **de bloqueo** situado en el lado izquierdo de la barra de localizador uniforme de recursos (URL).

Close

Nota: Los siguientes pasos se utilizan en un navegador Firefox.

| 😁 Cis    | sco RV160 VPN Router × +    | - |        |                      |                   |                      |                      |                      |                                        |               | -         | ø    |   | × |
|----------|-----------------------------|---|--------|----------------------|-------------------|----------------------|----------------------|----------------------|----------------------------------------|---------------|-----------|------|---|---|
| €        | → C' û                      | 6 | https  | s:// <b>192.168.</b> | 2.1/#/certificate |                      |                      |                      | © t                                    | ג             | ľ         | I\ ( | D | Ξ |
| <b>\</b> | Getting Started             | E | •      | ılıılı<br>cısco      | RV160-router5680  | AA                   |                      |                      | cisco(admin)                           | English ~     | 8         | 6    | G |   |
| Ģ        | Status and Statistics       |   |        |                      |                   |                      |                      |                      |                                        |               |           |      |   |   |
| *        | Administration              | С | erti   | ficate               |                   |                      |                      |                      |                                        |               |           |      |   |   |
|          | File Management             |   |        |                      |                   |                      |                      |                      |                                        |               |           |      |   |   |
|          | Reboot                      | ( | Certif | ficate Tab           | le                |                      |                      |                      |                                        |               |           |      | ^ |   |
|          | Diagnostic                  |   |        | Index                | Certificate       | Used by              | Туре                 | Signed By            | Duration                               | Details       | Action    |      |   |   |
|          | Certificate                 |   | 0      | 1                    | Default           | -                    | Local                | -                    | From 2018-Dec-21,                      |               | <b>1</b>  |      | - |   |
|          | Configuration<br>Management |   |        |                      |                   |                      | Certificate          |                      | Dec-13, 00:00:00                       |               |           |      |   |   |
| ö        | System Configuration        |   | 0      | 2                    | CiscoSMB          | NETCONF<br>WebServer | Local<br>Certificate | CiscoTest-<br>DC1-CA | From 2019-Apr-10,<br>00:00:00 To 2021- |               | 1         | J    |   |   |
| 0        | WAN                         |   |        |                      |                   | RESTCONF             | Continente           |                      | Apr-09, 00:00:00                       |               |           |      |   |   |
| 1        |                             |   |        |                      |                   |                      |                      |                      |                                        |               |           |      |   |   |
|          |                             |   |        |                      |                   |                      |                      |                      |                                        |               |           |      |   |   |
|          |                             |   | mport  | t Certificat         | e Generate CS     | R/Certificate        | Show built           | -in 3rd party CA     | Certificates Select :                  | as Primary Ce | rtificate |      |   |   |
|          |                             |   |        |                      |                   |                      |                      |                      |                                        |               |           |      |   |   |
| ÷        | VPN                         |   |        |                      |                   |                      |                      |                      |                                        |               |           |      |   |   |
|          | Security                    |   |        |                      |                   |                      |                      |                      |                                        |               |           |      |   |   |
| T        | QoS                         |   |        |                      |                   |                      |                      |                      |                                        |               |           |      |   |   |

Paso 5. Aparece una lista desplegable de opciones. Haga clic en el icono de **flecha** junto al campo *Connection*.

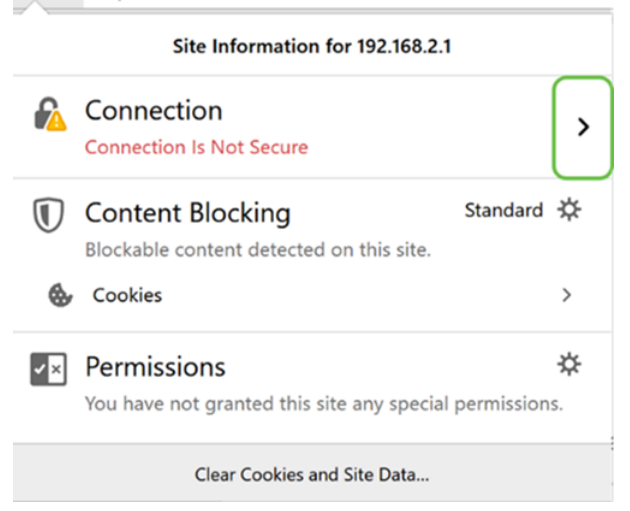

Paso 6. Haga clic en Más información.

| < | Site Security                                      |
|---|----------------------------------------------------|
|   | 192.168.2.1                                        |
|   | Connection Is Not Secure                           |
|   | You have added a security exception for this site. |
|   | Remove Exception                                   |

| More Information                   |   |
|------------------------------------|---|
| Paso 7 En la vontana Información d | 0 |

Paso 7. En la ventana *Información de la página*, debería poder ver una breve información sobre su certificado en la sección *Identidad del sitio web*. Asegúrese de que se encuentra en la ficha **Seguridad** y, a continuación, haga clic en **Ver certificado** para ver más información sobre su certificado.

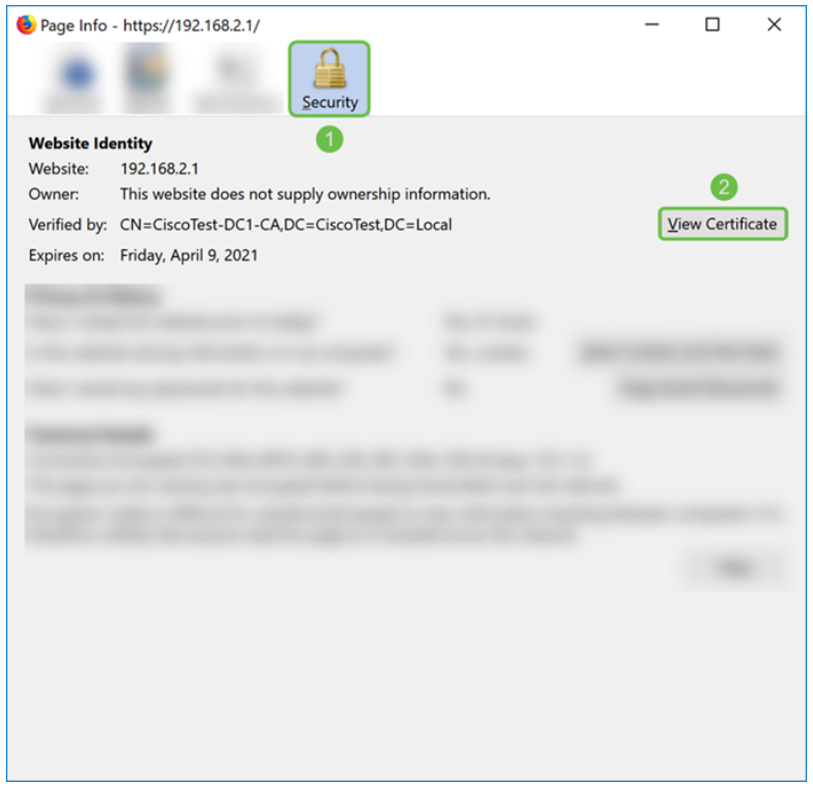

Paso 8. Debería aparecer la página *Visor de certificados*. Debe poder ver toda la información sobre su certificado, período de validez, huellas dactilares y por quién fue emitido.

**Nota:** Dado que este certificado fue emitido por nuestro servidor de certificados de prueba, el emisor es desconocido.

| Common Name (CN)        | ciscosmbsupport.com                      |  |
|-------------------------|------------------------------------------|--|
| Organization (O)        | Cisco                                    |  |
| Organizational Unit (OL | J) eSupport                              |  |
| Serial Number           | 14:6F:8A:DA:A9:                          |  |
| Issued By               |                                          |  |
| Common Name (CN)        | CiscoTest-DC1-CA                         |  |
| Organization (O)        |                                          |  |
| Organizational Unit (OL | J)                                       |  |
| Period of Validity      |                                          |  |
| Begins On               | Wednesday, April 10, 2019                |  |
| Expires On              | Friday, April 9, 2021                    |  |
| Fingerprints            |                                          |  |
| SHA-256 Fingerprint     | :9C:F6:E4:93:D0:F1<br>:21:6A:D2:E8:BE:BD |  |
| SHA1 Fingerprint        | :A8:C3:A7:AD:7C:55:91:ED:7D:E1:          |  |
|                         |                                          |  |
|                         |                                          |  |
|                         |                                          |  |
|                         |                                          |  |
|                         |                                          |  |
|                         |                                          |  |
|                         |                                          |  |

## Exportación de certificado

Para descargar el certificado para importarlo en otro router, siga estos pasos.

Paso 1. En la página *Certificate*, haga clic en el **icono export** junto al certificado que desea exportar.

| Cert | ertificate Table |             |                                  |                      |                      |                                                            |         |            |  |  |
|------|------------------|-------------|----------------------------------|----------------------|----------------------|------------------------------------------------------------|---------|------------|--|--|
|      | Index            | Certificate | Used by                          | Туре                 | Signed By            | Duration                                                   | Details | Action     |  |  |
| 0    | 1                | Default     | -                                | Local<br>Certificate | -                    | From 2018-Dec-21,<br>00:00:00 To 2048-<br>Dec-13, 00:00:00 |         | <u>1</u>   |  |  |
| ۲    | 2                | CiscoSMB    | NETCONF<br>WebServer<br>RESTCONF | Local<br>Certificate | CiscoTest-<br>DC1-CA | From 2019-Apr-10,<br>00:00:00 To 2021-<br>Apr-09, 00:00:00 |         | <b>(1)</b> |  |  |

Paso 2. Aparece un *certificado de exportación*. Seleccione un formato para exportar el certificado. Las opciones son:

·PKCS#12 – Πυβλιχ Κεψ Χρψπτογραπηψ Στανδαρδσ (ΠΚΧΣ) #12 εσ υν χερτιφιχαδο εξπορταδο θυε σε ινχλυψε εν υνα εξτενσι (ν.π12. Se requerirá una contraseña para cifrar el archivo para protegerlo a medida que se exporta, importa y elimina.

• **PEM** - Privacy Enhanced Mail (PEM) se utiliza a menudo en servidores web para que puedan traducirse fácilmente a datos legibles mediante un editor de texto simple, como el bloc de notas.

Seleccione **Export as PKCS#12 format** e ingrese una **contraseña** y **confirm password**. A continuación, seleccione **PC** como *Exportar a:* campo. Haga clic en **Exportar** para comenzar a exportar el certificado a su equipo.

Nota: Recuerde esta contraseña porque la utilizará al importarla a un router.

| Export Certific       | ate    |        | ×      |
|-----------------------|--------|--------|--------|
| Export as PKCS#12     | format |        |        |
| Enter Password:       | •••••  |        |        |
| Confirm Password:     | •••••  |        |        |
| O Export as PEM forma | at     |        |        |
| Export to:            |        |        |        |
| O USB 🔁               |        |        |        |
|                       |        | 4      |        |
|                       |        | Export | Cancel |

Paso 3. Aparecerá una ventana en la que se le preguntará qué debe hacer con este archivo. En este ejemplo, seleccionaremos **Guardar archivo** y luego haremos clic en **Aceptar**.

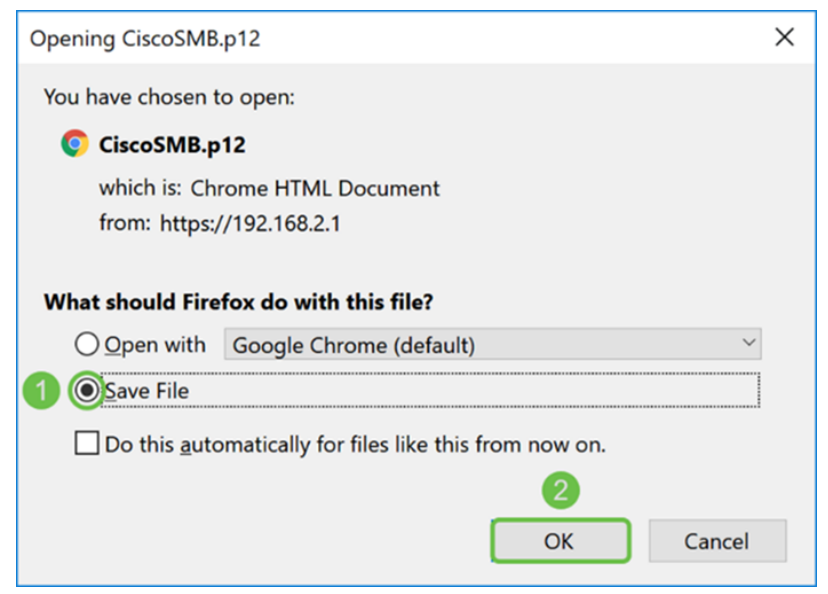

Paso 4. El archivo debe guardarse en la ubicación de almacenamiento predeterminada.

En nuestro ejemplo, el archivo se guardó en nuestra carpeta Descargas en nuestro equipo.

| 📜   🕑 📜 =   Downloads                                                                                                    | -           |       | ×        |
|----------------------------------------------------------------------------------------------------|-------------|-------|----------|
| File Home Share View                                                                                                    |             |       | ~ ?      |
| $\leftarrow$ $\rightarrow$ $\checkmark$ $\uparrow$ ] $\blacktriangleright$ > This PC > Downloads $\checkmark$ $\circlearrowright$ | Search Down | loads | Q        |
| Name                                                                                                    |             |       | Date I ^ |
| CiscoSMB.p12                                                                                                    |             |       | 4/12/:   |
| 24 items                                                                                                    |             |       | >        |

## Importación de certificado

Paso 1. En la página Certificado, haga clic en el botón Importar certificado....

| Inde       | ex Certificate | Used by                          | Туре                 | Signed By | Duration                                                   | Details | Action   |
|------------|----------------|----------------------------------|----------------------|-----------|------------------------------------------------------------|---------|----------|
| <b>ම</b> 1 | Default        | NETCONF<br>WebServer<br>RESTCONF | Local<br>Certificate | -         | From 2018-Dec-21,<br>00:00:00 To 2048-<br>Dec-13, 00:00:00 |         | <u>*</u> |

Paso 2. Seleccione el **tipo** de certificado que desea importar de la lista desplegable *Tipo* bajo la sección *Importar certificado*. Las opciones se definen de la siguiente manera:

Certificado CA - Certificado certificado por una autoridad de terceros de

confianza que ha confirmado que la información contenida en el certificado es exacta.

·Certificado de dispositivo local: χερτιφιχαδο γενεραδο εν ελ ρουτερ.

• **PKCS#12 Archivo codificado** - Public Key Cryptography Standards (PKCS) #12 es un certificado exportado que se incluye en una extensión .p12.

En este ejemplo, el **archivo codificado PKCS#12** se seleccionó como tipo. Ingrese un **nombre** para el certificado y luego ingrese la **contraseña** que se usó.

| Import Certific                    | ate                    |   |
|------------------------------------|------------------------|---|
| Туре:                              | PKCS#12 Encoded File ~ | 1 |
| Certificate Name:                  | CiscoSMB               | 2 |
| Import Password:                   | •••••                  | 3 |
| Upload Certifi                     | cate file              |   |
| <ul> <li>Import from PC</li> </ul> |                        |   |
| Browse                             | No file is selected    |   |
| O Import from USE                  | 3 🔁                    |   |
| Browse                             | No file is selected    |   |

Paso 3. En la sección *Cargar archivo de certificado*, seleccione **Importar desde PC** o **Importar desde USB**. En este ejemplo, se seleccionó **Importar desde PC**. Haga clic en **Examinar...** para elegir un archivo para cargar.

| Import Certificate      |                        |  |  |  |  |  |
|-------------------------|------------------------|--|--|--|--|--|
| Туре:                   | PKCS#12 Encoded File ~ |  |  |  |  |  |
| Certificate Name:       | CiscoSMB               |  |  |  |  |  |
| Import Password:        | •••••                  |  |  |  |  |  |
| Upload Certificate file |                        |  |  |  |  |  |
| OImport from PC         |                        |  |  |  |  |  |
| Browse                  | No file is selected    |  |  |  |  |  |
| O Import from USE       | 3 🔁                    |  |  |  |  |  |
| Browse                  | No file is selected    |  |  |  |  |  |

Paso 4. En la ventana *Carga de archivos*, navegue hasta la ubicación en la que se encuentra el archivo codificado PKCS#12 (extensión de archivo .p12). Seleccione el archivo .**p12** y luego haga clic en **Abrir**.

| 5 File Upload                     |                                 | ×      |
|-----------------------------------|---------------------------------|--------|
| ← → × ↑ 🚺 > This PC > Downloads > | ・ ひ Search Downloads            | P      |
| Organize • New folder             |                                 | ?      |
| Name                              | Date modified                   |        |
| Downloads     CiscoSMB.p12        | 4/12/2019 10:2                  | 5 A    |
| File name: CiscoSMB.p12           | → All Files (*.*) Open → Cancel | ><br>~ |

Paso 5. Haga clic en **Cargar** para comenzar a cargar el certificado.

| Certificate             |                        |  |  | Upload |
|-------------------------|------------------------|--|--|--------|
| Import Certificate      |                        |  |  |        |
| Type:                   | PKCS#12 Encoded File ~ |  |  |        |
| Certificate Name:       | CiscoSMB               |  |  |        |
| Import Password:        | •••••                  |  |  |        |
| Upload Certificate file |                        |  |  |        |
| Import from PC          |                        |  |  |        |
| Browse CiscoSMB.p12     |                        |  |  |        |
| O Import from USE       | 3 🖸                    |  |  |        |
| Browse                  | No file is selected    |  |  |        |

Paso 6. Aparecerá una ventana *Information* que le informará de que el certificado se ha importado correctamente. Para continuar, haga clic en OK (Aceptar).

| Import certificate successfully!                   |  |
|----------------------------------------------------|--|
|                                                    |  |
| OK                                                 |  |
| Paso 7. Debe ver que se ha cargado el certificado. |  |
| Certificate Table                                  |  |

|   | Index | Certificate | Used by                          | Туре                 | Signed By            | Duration                                                   | Details | Action   |
|---|-------|-------------|----------------------------------|----------------------|----------------------|------------------------------------------------------------|---------|----------|
| 0 | 1     | Default     | NETCONF<br>WebServer<br>RESTCONF | Local<br>Certificate | -                    | From 2018-Dec-21,<br>00:00:00 To 2048-<br>Dec-13, 00:00:00 |         | <b>土</b> |
| 0 | 2     | CiscoSMB    | -                                | Local<br>Certificate | CiscoTest-<br>DC1-CA | From 2019-Apr-10,<br>00:00:00 To 2021-<br>Apr-09, 00:00:00 |         | 1        |

# Conclusión

Debería haber aprendido con éxito cómo generar una CSR, importar y descargar un certificado en los routers de las series RV160 y RV260.